## いばらき電子申請・届出サービス 報告方法

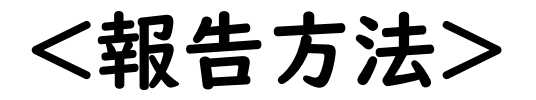

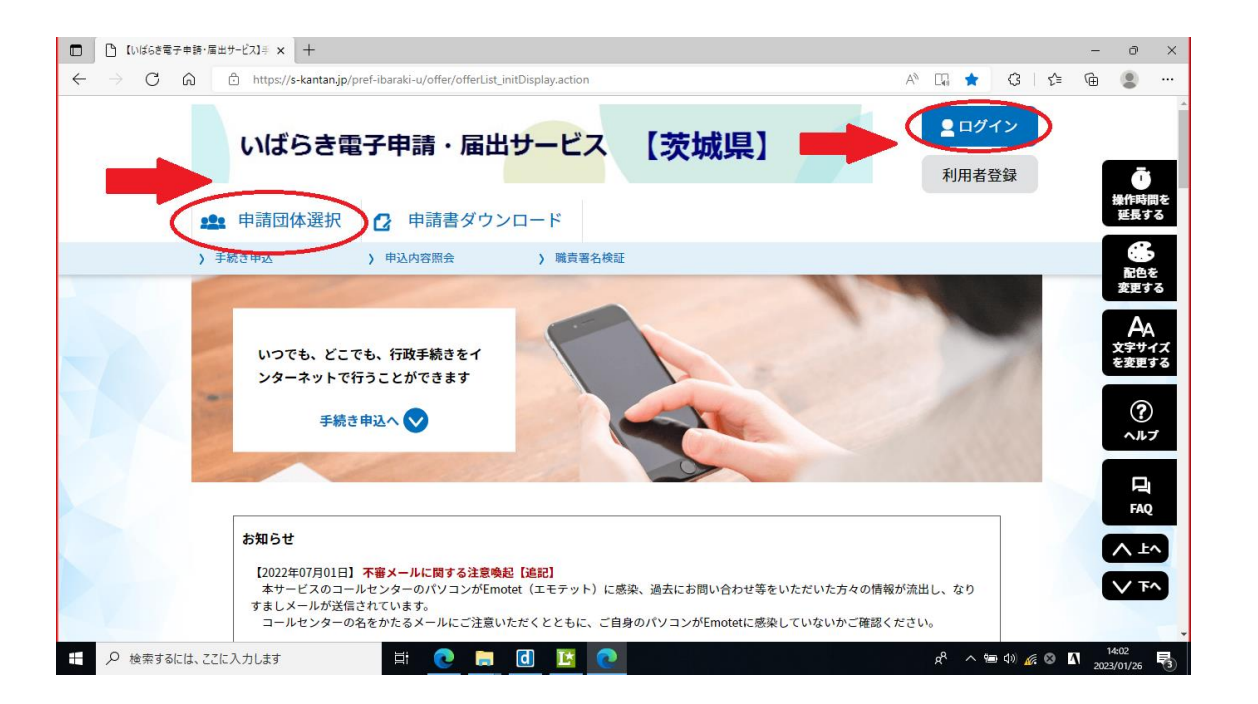

①「いばらき電子申請・届出サービス」にログインし、「申請団体選択」を 押します。

## <報告方法>

| ⇒G | (A)  ■ https://s-kantan.jp/toppage-<br>常総市 | -ibaraki-t/top/municipalitySelection_initDi | splay.action | A" tõ (3   t≡ | \⊞      |
|----|--------------------------------------------|---------------------------------------------|--------------|---------------|---------|
|    | た行                                         |                                             | 11           |               |         |
|    | 高荻市                                        | 大子町                                         | 筑西市          | つくば市          | 操作      |
|    | つくばみらい市                                    | 土浦市                                         | 東海村          | 利根町           |         |
|    | 取手車                                        |                                             |              |               | 新<br>変) |
|    | な行                                         |                                             |              |               | 文字      |
|    | 那珂市                                        | 行方市                                         |              |               | を変      |
|    | は行                                         |                                             |              |               | ~       |
|    | 坂東市                                        | 常陸太田市                                       | 常陸大宮市        | 日立市           |         |
|    | <u>ひたちなか市</u>                              | 鉾田市                                         |              |               |         |
|    | ま行                                         |                                             |              |               |         |
|    | *==                                        | 关治社                                         | 空公市          |               | $\sim$  |

## ②「取手市」を選択します。

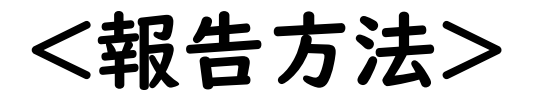

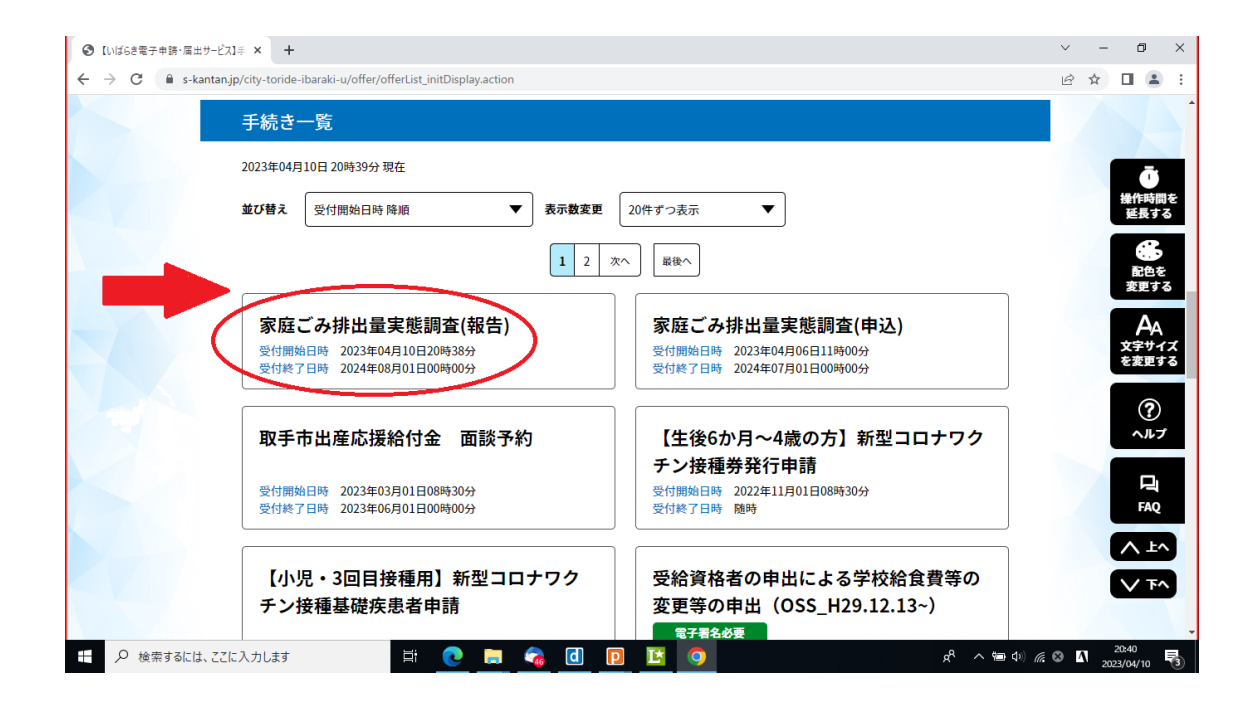

## ③「家庭ごみ排出量実態調査(報告)」を選択します。

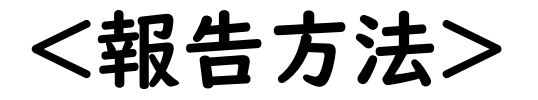

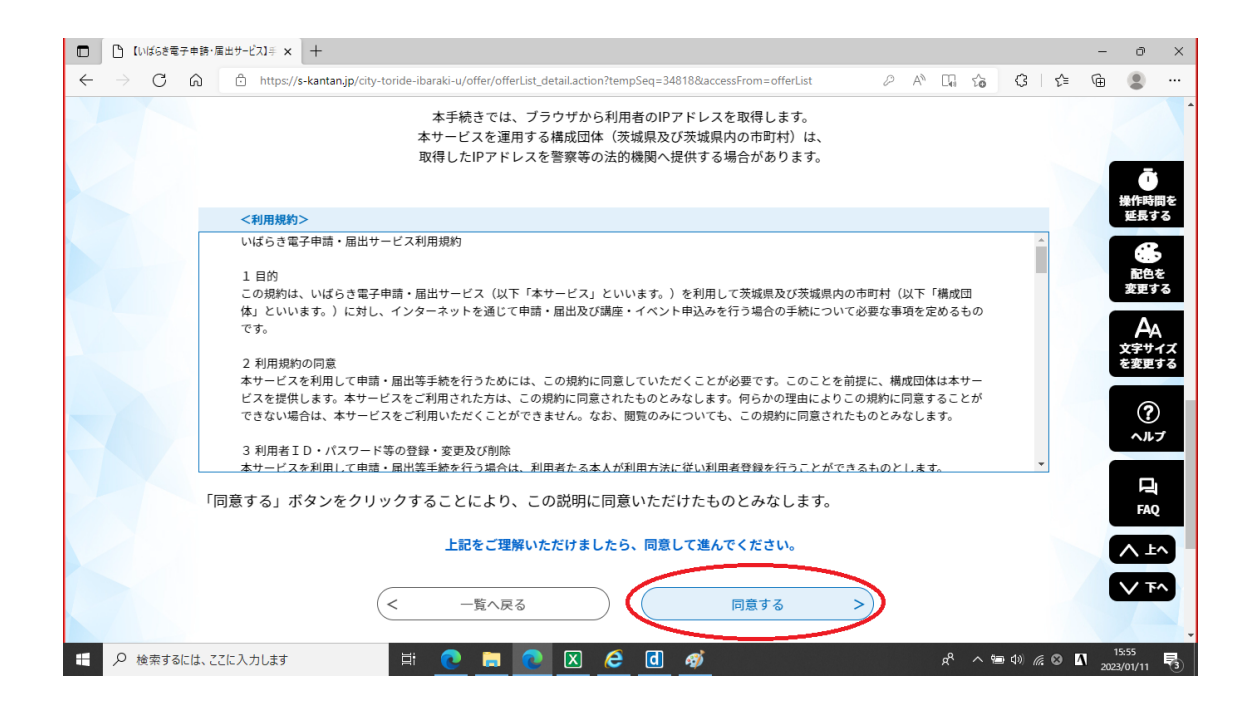

④利用規約を確認し、「同意する」を押します。

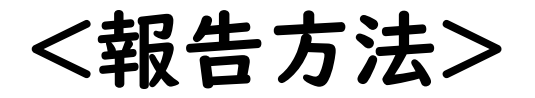

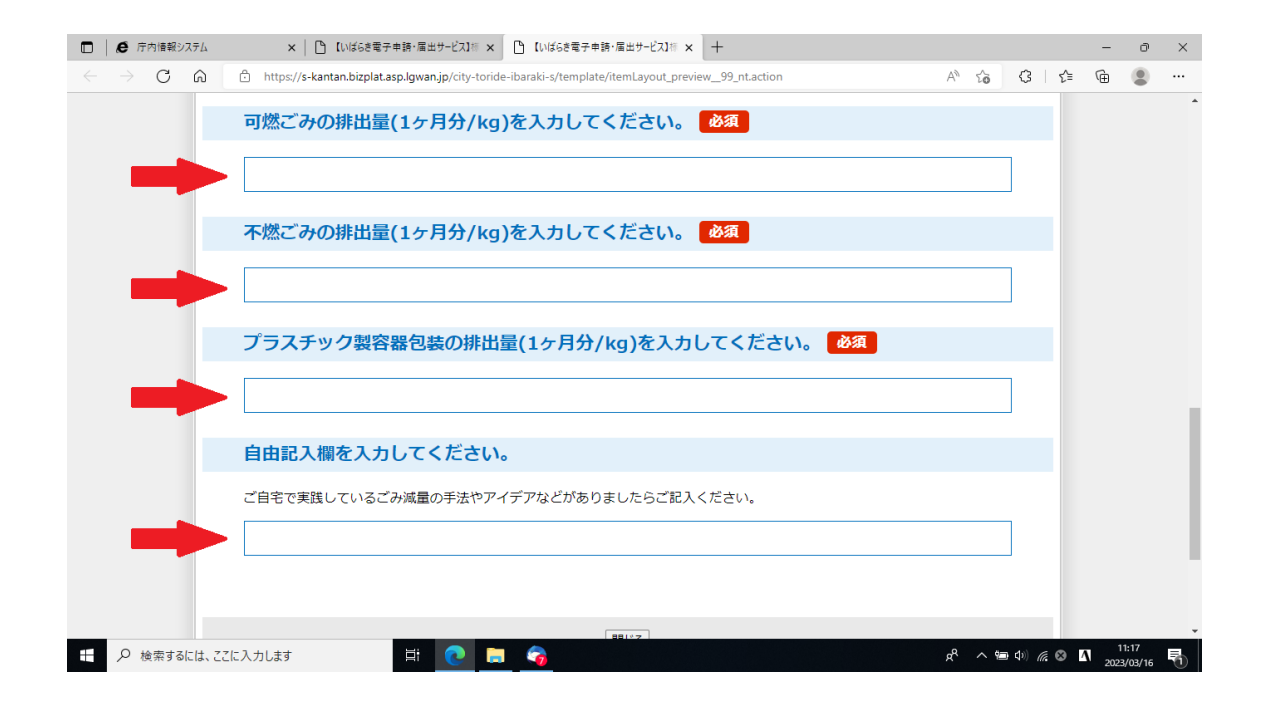

⑤アンケートの回答を入力後、「確認へ進む」を押します。

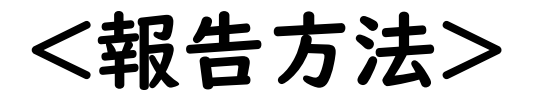

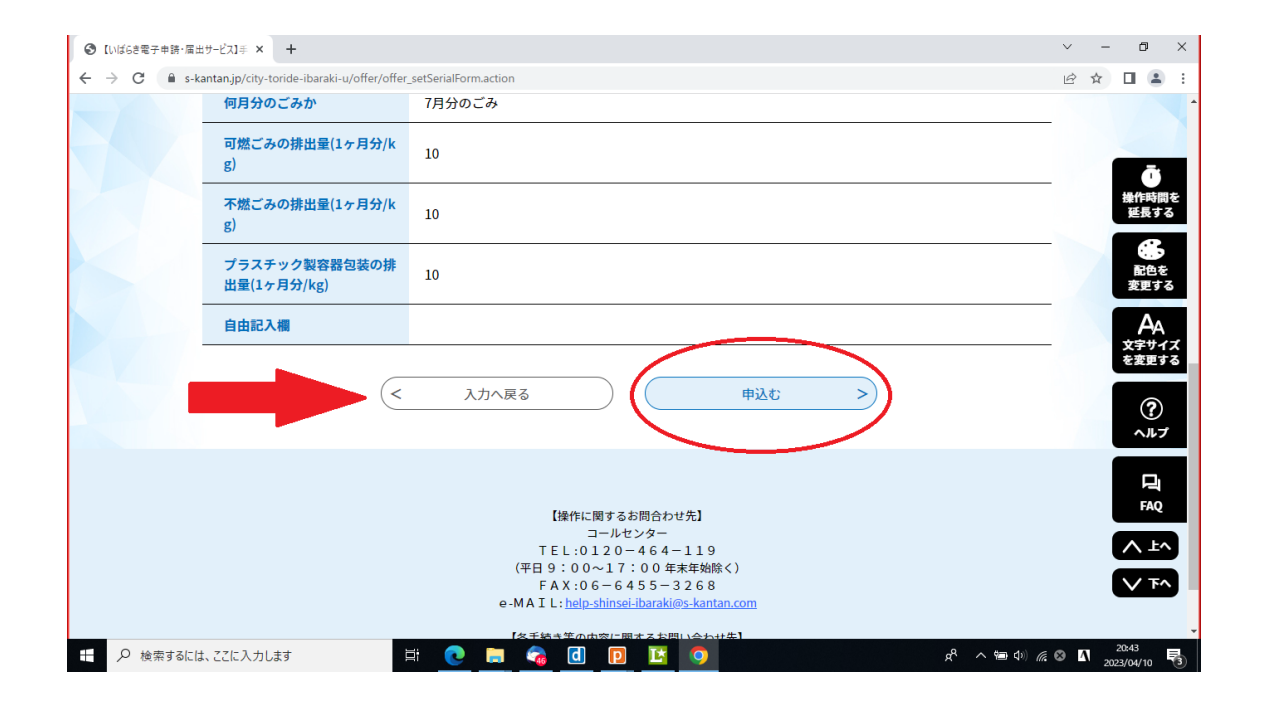

⑥確認画面に遷移するので、入力内容に誤りがないかを確認し、「申込む」を押します。